Налаштування управління кондиціонерів Gree по Wi-Fi

1. Завантажте і встановіть додаток Gree+: (Якщо встановлено – перевірте оновлення!)

#### Для Android:

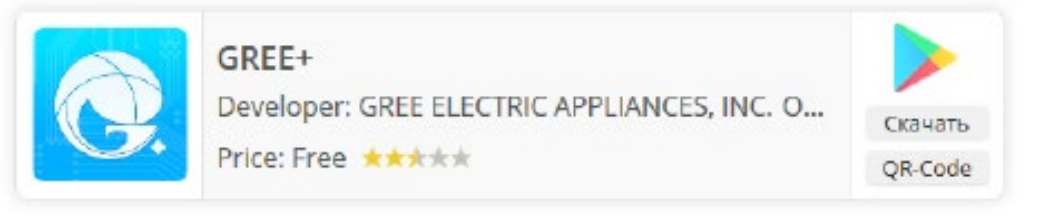

### Для iOS (iPhone / iPad):

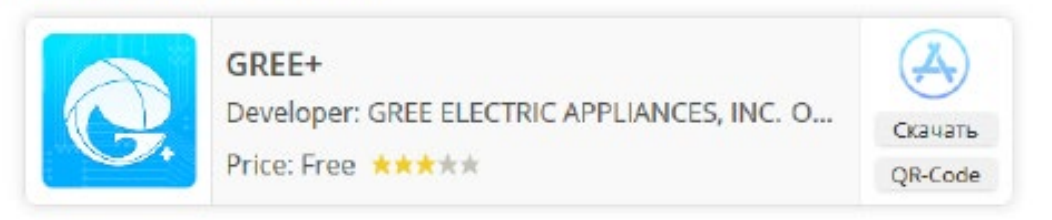

2. Після завантаження запустіть додаток Gree+.

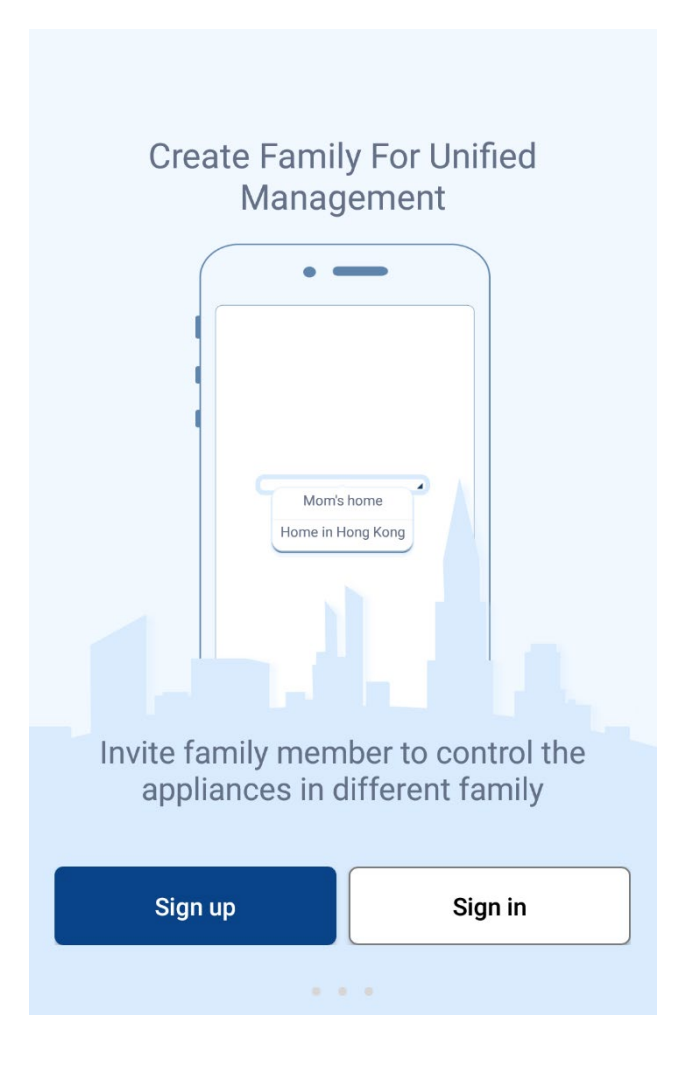

## Вхід в додаток

1. Для входу в додаток необхідно

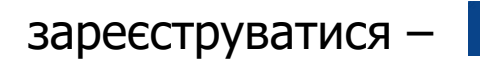

Sign up

або увійти із вже існуючого облікового

| запи | cy – | Sign in                 |                  |                   |                         |  |
|------|------|-------------------------|------------------|-------------------|-------------------------|--|
|      |      | Create F                | Family<br>lanage | For U<br>ement    | Jnified                 |  |
|      | Inv  | ite family<br>appliance | memb<br>es in di | er to (<br>fferen | control the<br>t family |  |
|      |      | Sign up                 |                  |                   | Sign in                 |  |
|      |      |                         |                  |                   |                         |  |

# Реєстрація

3. Натисніть запис і створіть свій обліковий запис

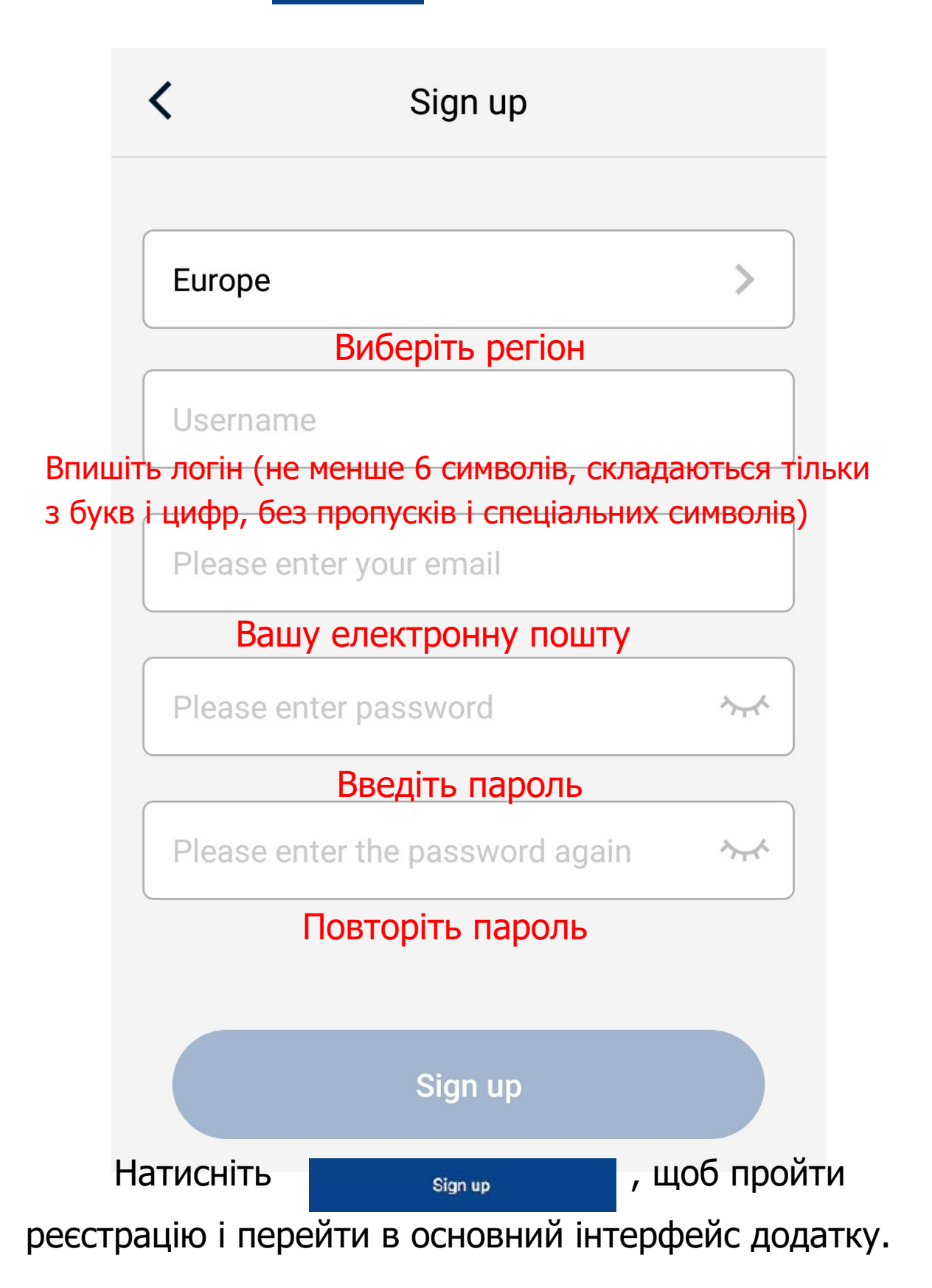

# 4. Якщо у Вас вже є обліковий запис,

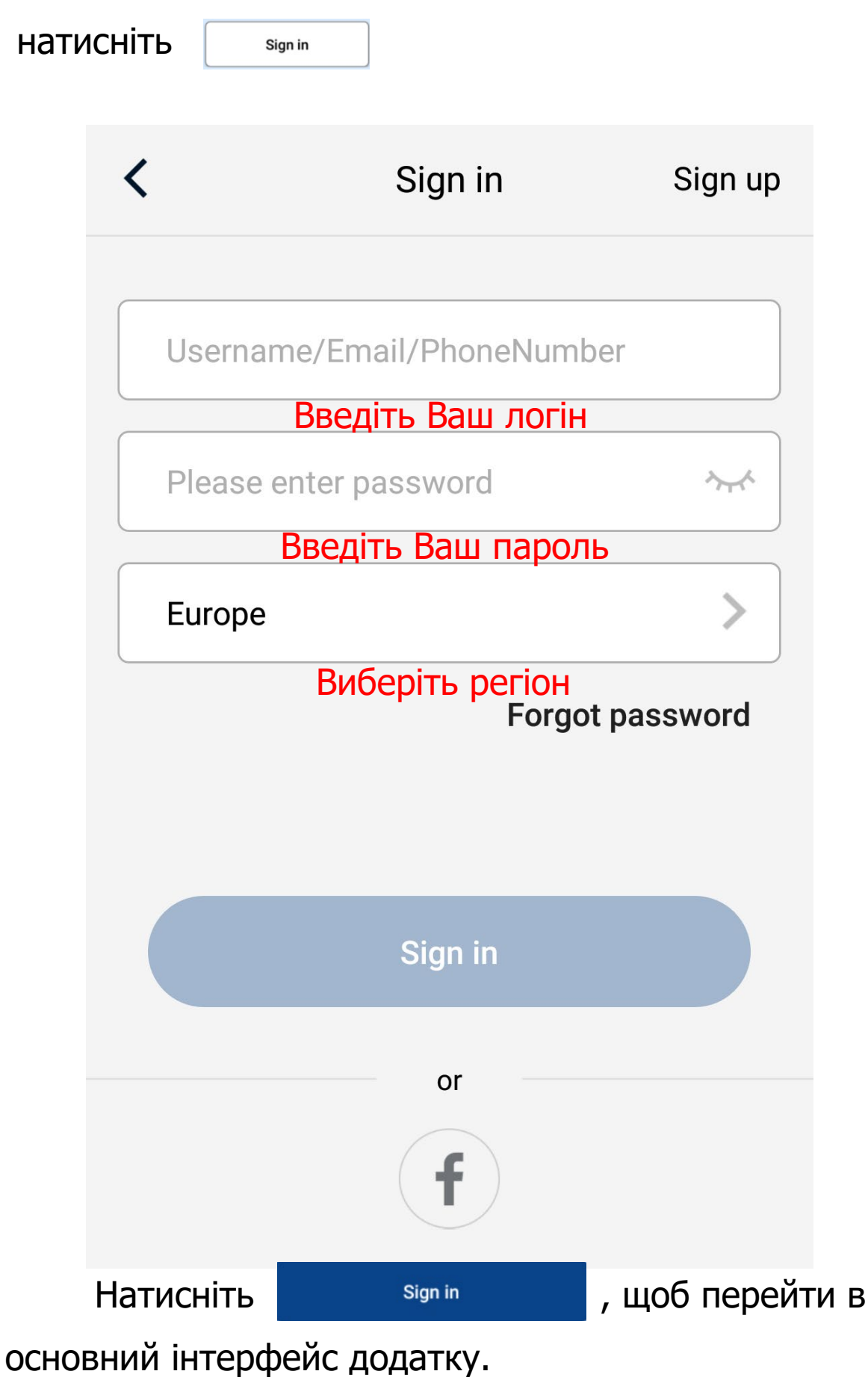

ВАЖЛИВО! Wi-Fi модуль підтримує підключення до роутера в діапазоні 2.4 ГГц.

5. Для того щоб підключитися до кондиціонера натисніть +

|                | My Home | +    |
|----------------|---------|------|
| Group control  |         |      |
| Home           |         | Away |
| Accessory man  | agement |      |
| Uirtual air co | on      |      |
| *<br>16°       |         |      |

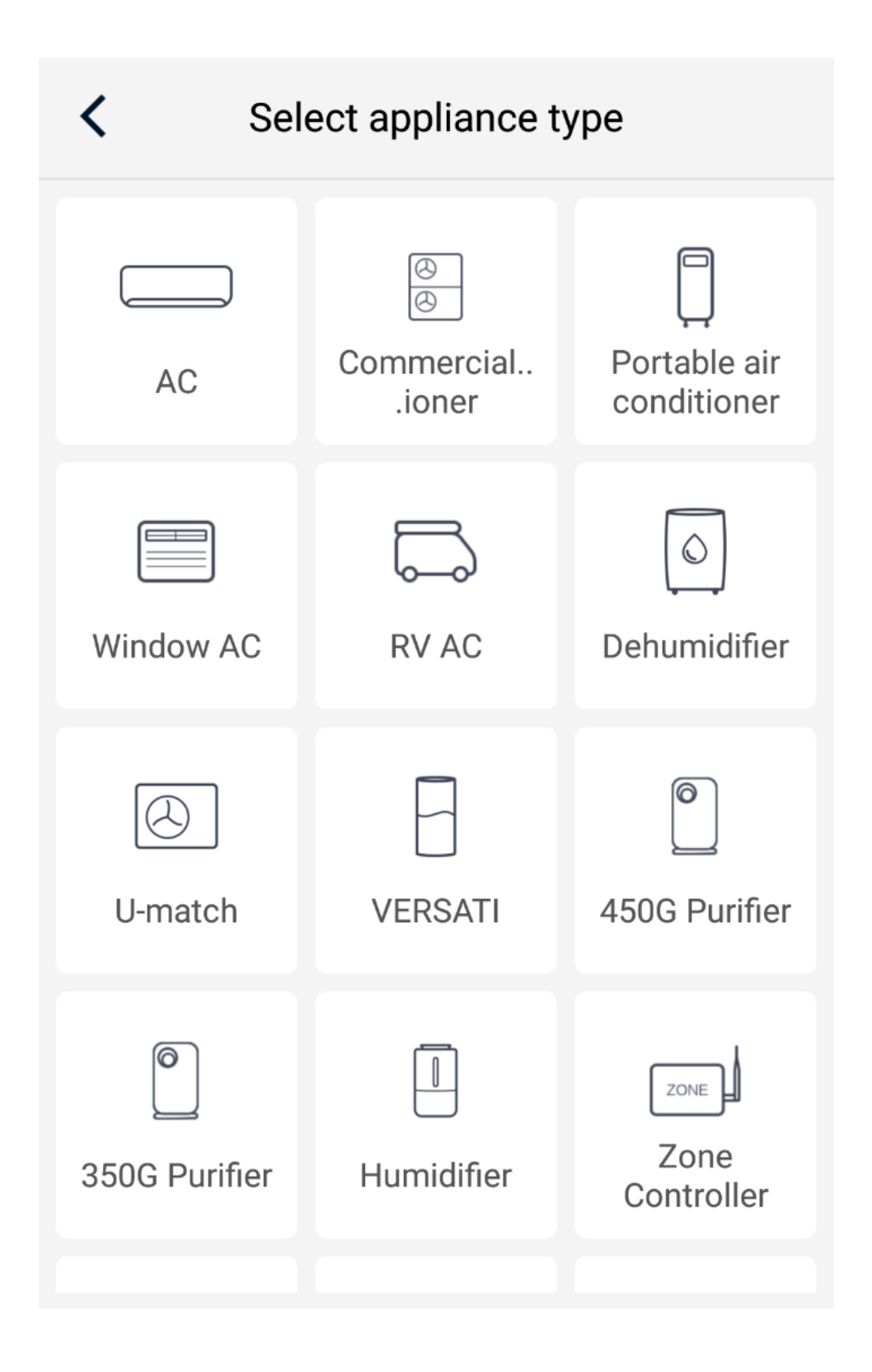

7. Після цього з'явиться вікно з пропозицією скидання модуля Wi-Fi внутрішнього блоку.

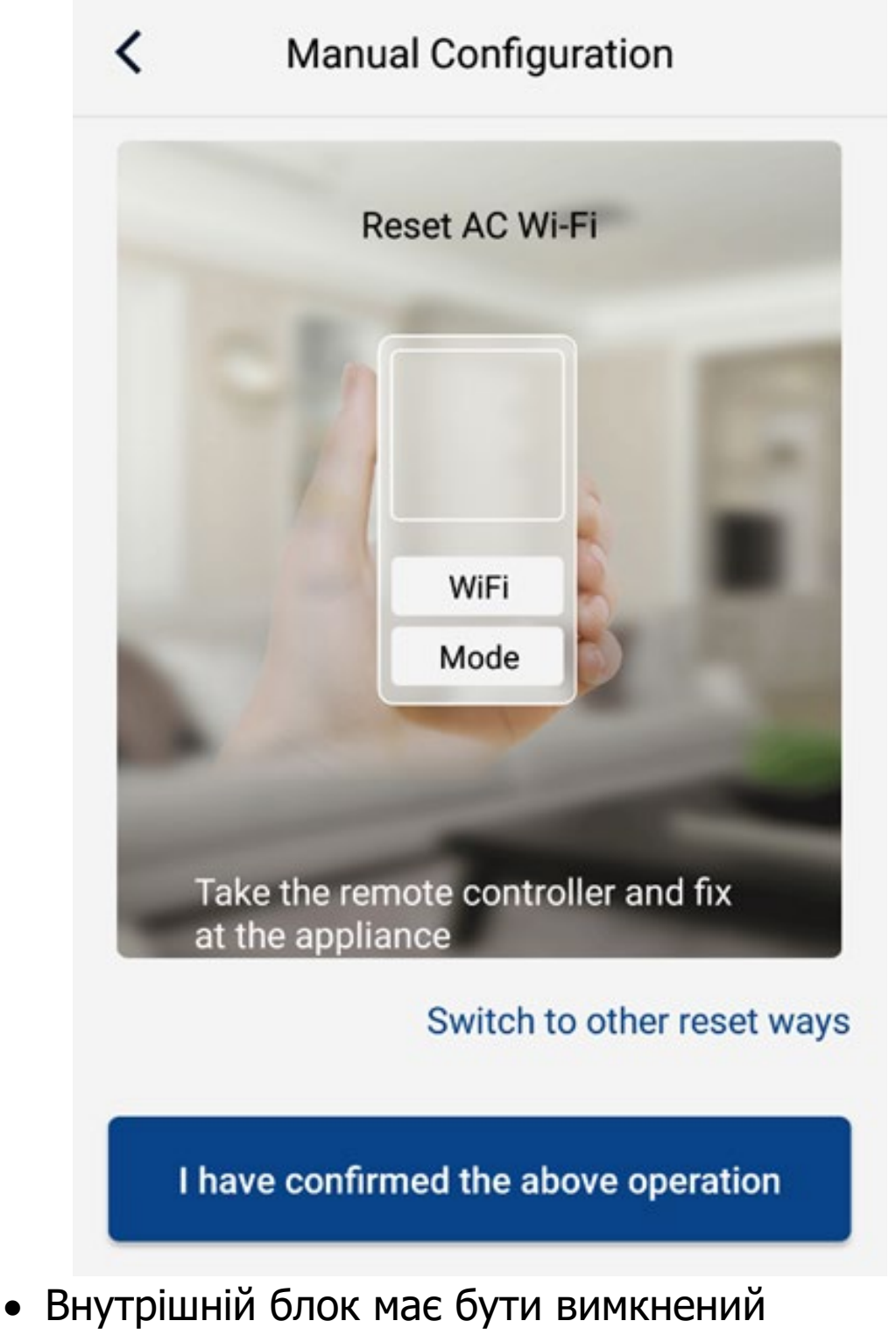

пультом дистанційного управління.

 Спрямуйте пульт на внутрішній блок і натисніть одночасно клавіші "Mode"+"WiFi" (якщо клавіші "WiFi"на пульті немає, натисніть одночасно клавіші "Mode"+"Turbo".

- Якщо Ви почули звуковий сигнал це означає, скидання пройшло успішно (якщо ні - натисніть одночасно клавіші ще раз).
- Примітка: Wi-Fi модуль перейде в режим точки доступу (з'явиться в мережі) тільки через дві хвилини після успішного скидання!!!

## 8. Підтвердьте виконані дії, натиснувши внизу вікна

9.

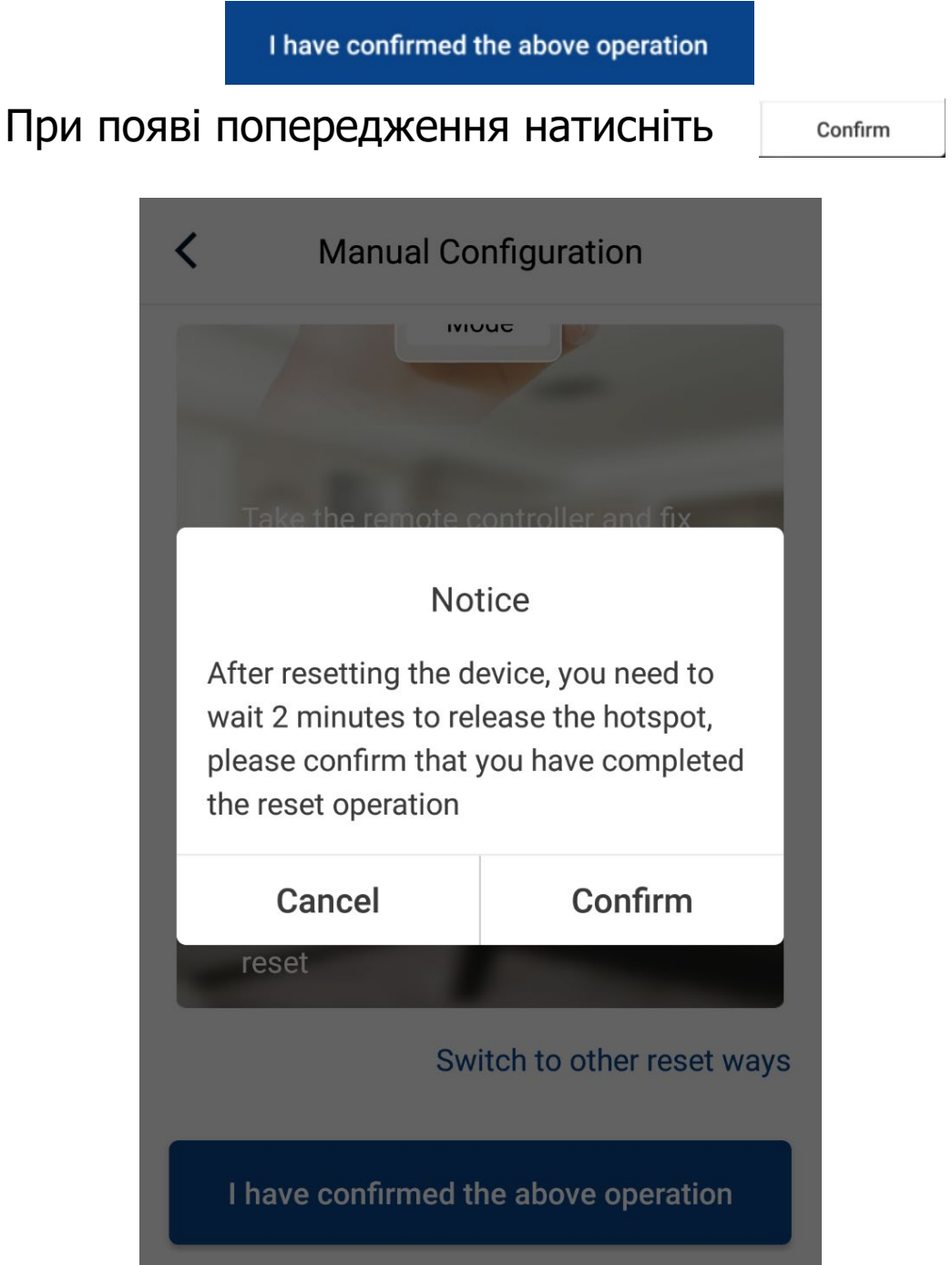

 Далі, з'явиться вікно з шкалою часу в нижній частині інтерфейсу з надписом "Дочекайтесь завершення завантаження".

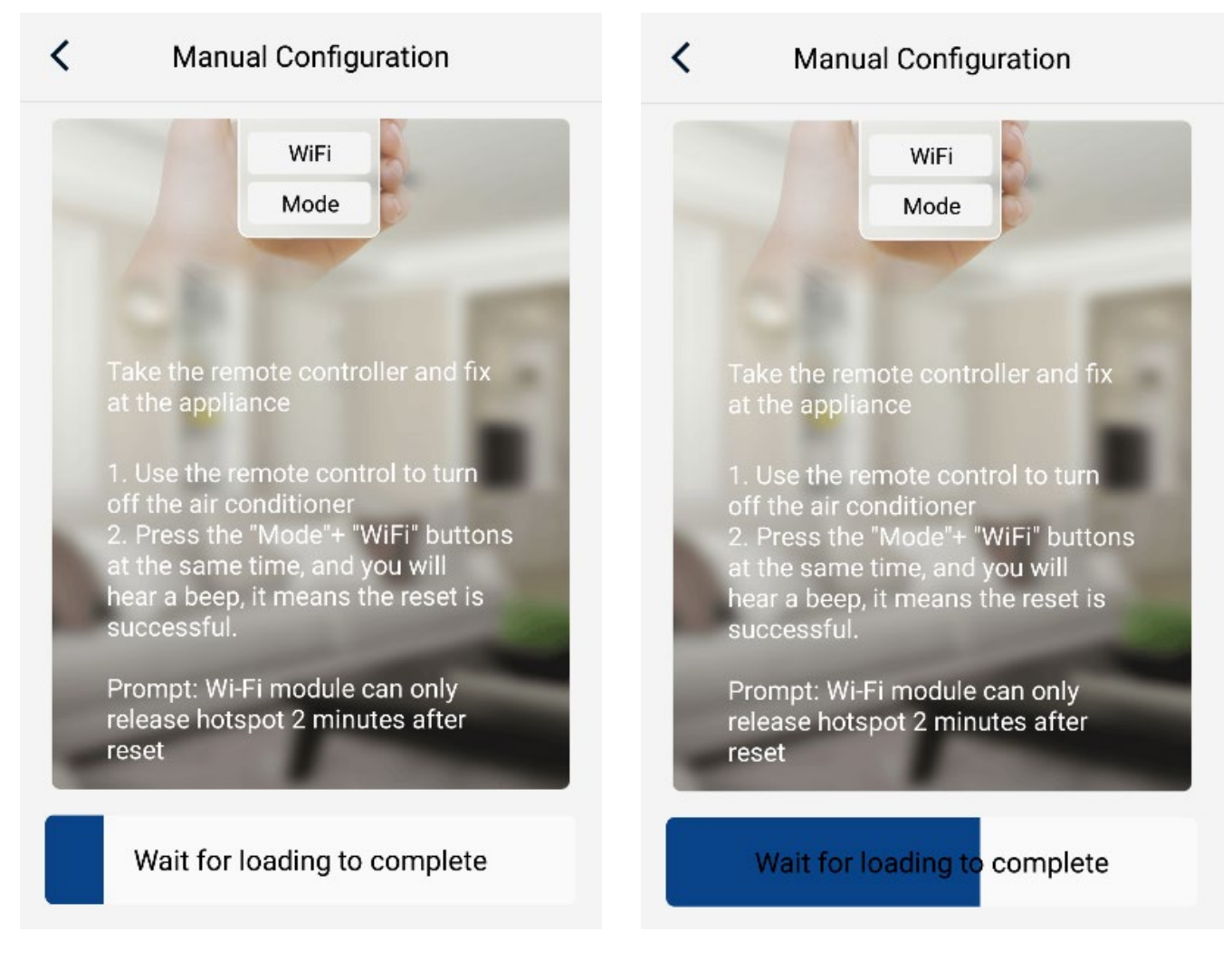

Важливо! На данному етапі не закривайте додаток, залишайтесь підключеними до Вашої мережі Wi-Fi, не підключайтесь до іншої мережі Wi-Fi! Не виконуйте ніяких дій! Дочекайтесь завершення завантаження!

11. Через дві хвилини натисніть кнопку з'явиться в нижній частині інтерфейсу

12. В наступному вікні відобразиться ім'я модуля Wi-Fi, знайденного в мережі (нижче на малюнку, ім'я модуля вказано для прикладу).

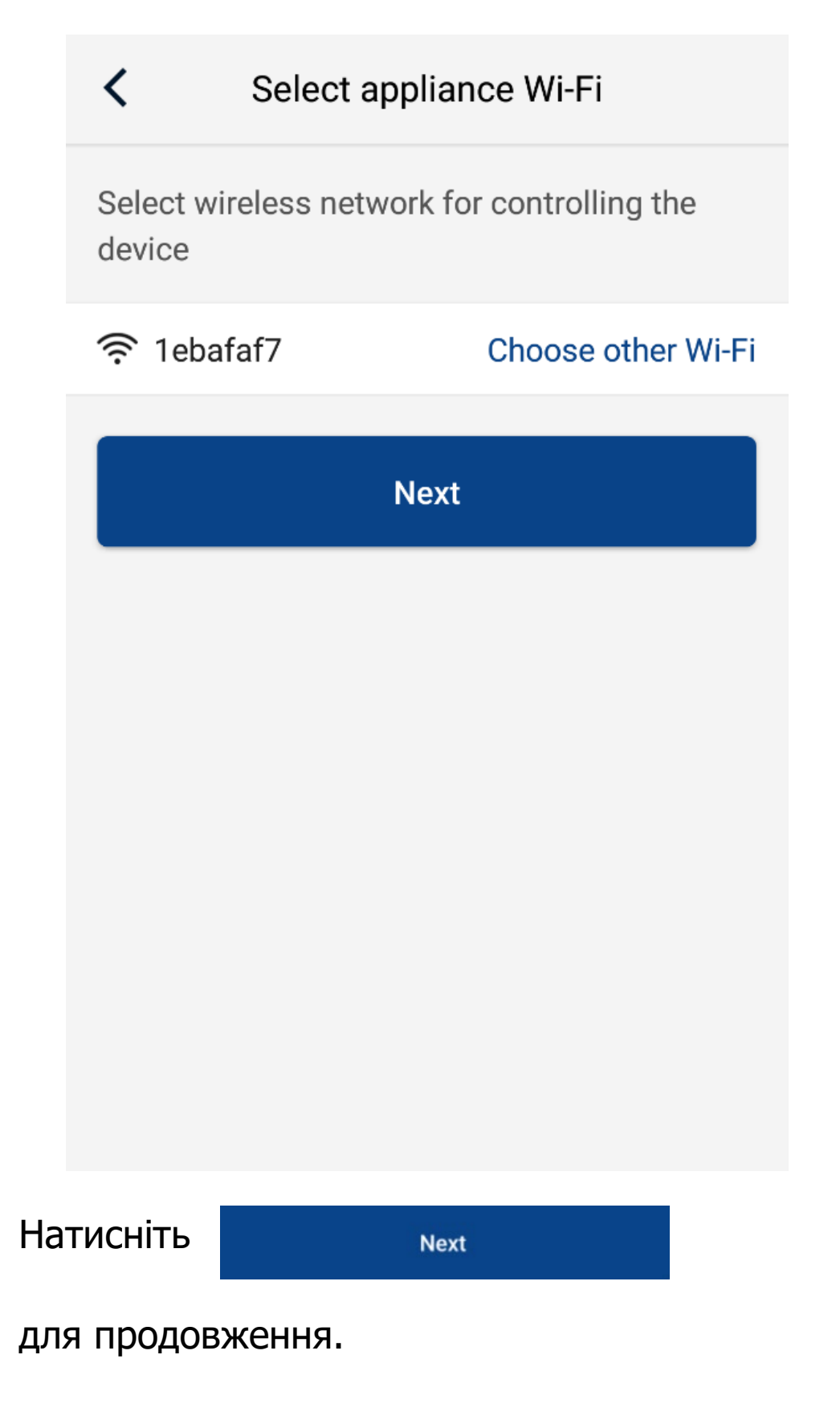

 В наступному вікні інтерфейсу буде відображено ім'я Вашої мережі Wi-Fi (ім'я мережі "Gree", нижче на малюнку, для прикладу).
Якщо Ви не бачите імені Вашої мережі Wi-Fi, натисніть Choose other Wi-Fi і в списку який з'явиться виберіть Вашу мережу Wi-Fi.

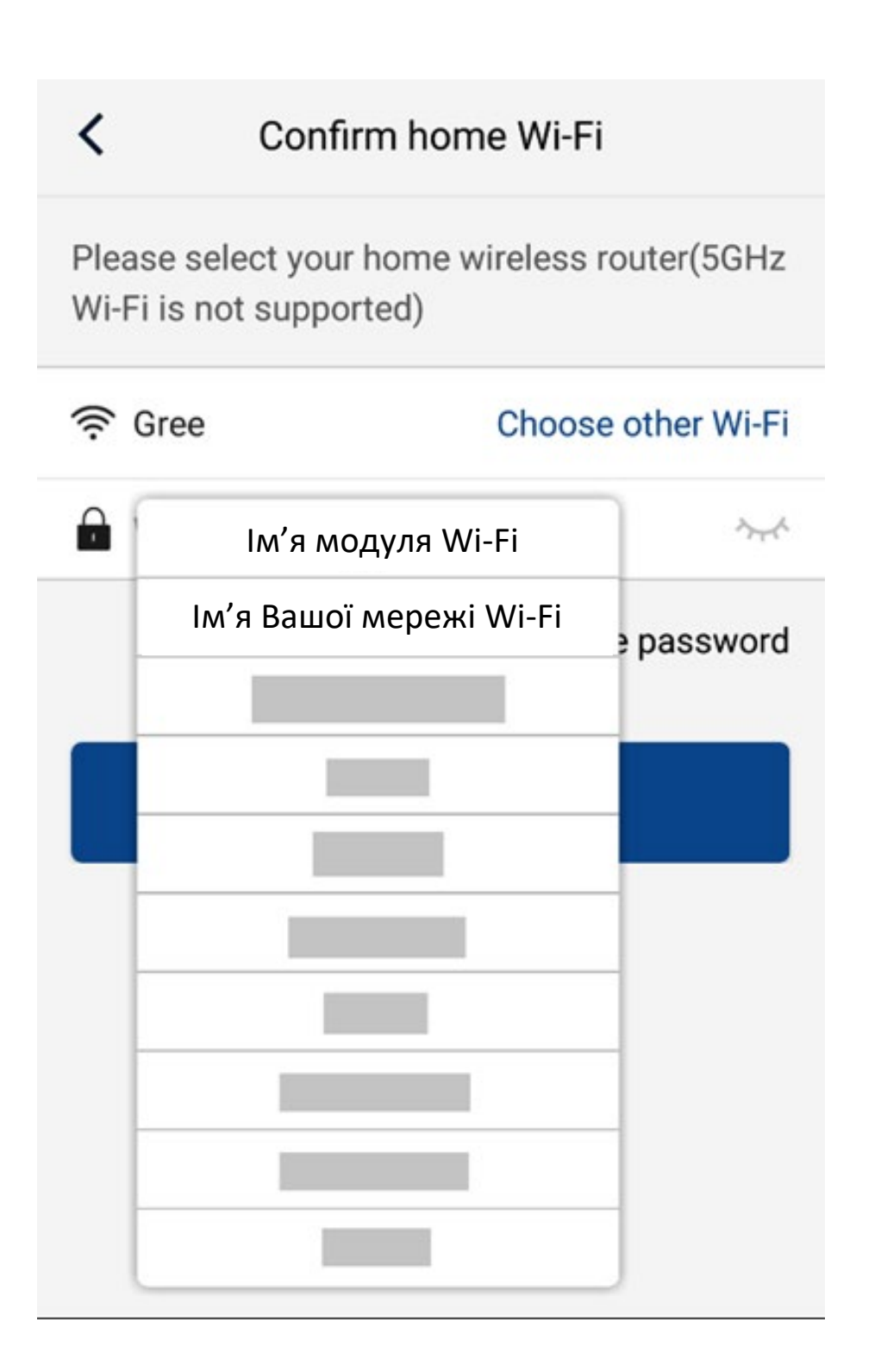

| 14. Введіть в поле             | Hi-Fi password | $\sim$ | пароль |
|--------------------------------|----------------|--------|--------|
| Вашої мережі Wi-Fi і натисніть |                |        | Next   |
| для продовження                | я.             |        |        |

14. Після цього запуститься процес пошуку модуля Wi-Fi в мережі і реєстрації пристрою в Gree Cloud.

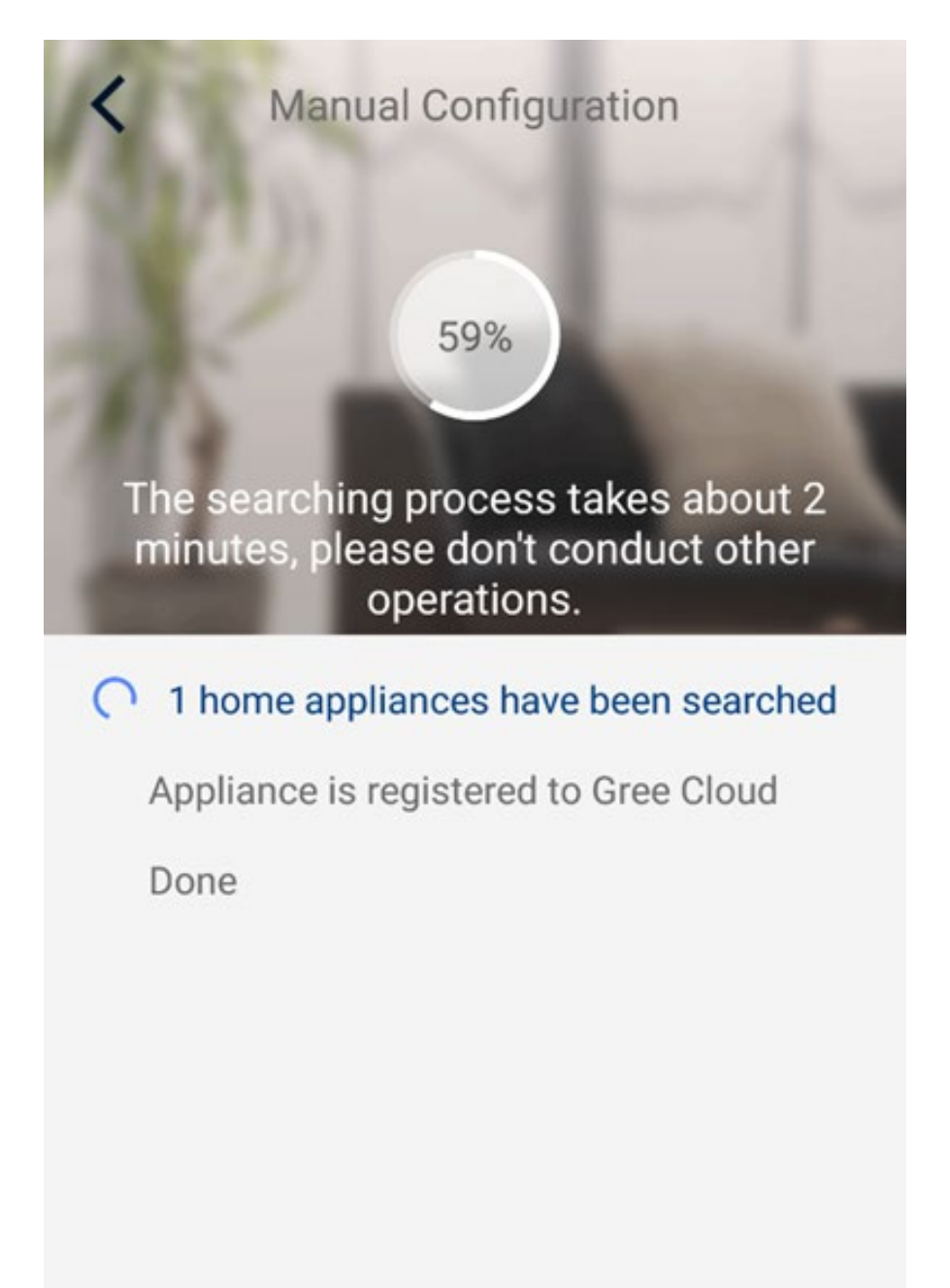

Один пристрій вже знайдено, реєстрація...

ВАЖЛИВО! Процес реєстрації може тривати до двох хвилин! На цьому етапі не закривайте додаток, залишайтесь підключеними до Вашої мережі Wi-Fi, не підключайтесь до іншої мережі Wi-Fi! Не виконуйте ніяких дій! Дочекайтесь завершння!!! 15. При успішному підключенні Ви почуєте звуковий сигнал внутрішнього блоку.

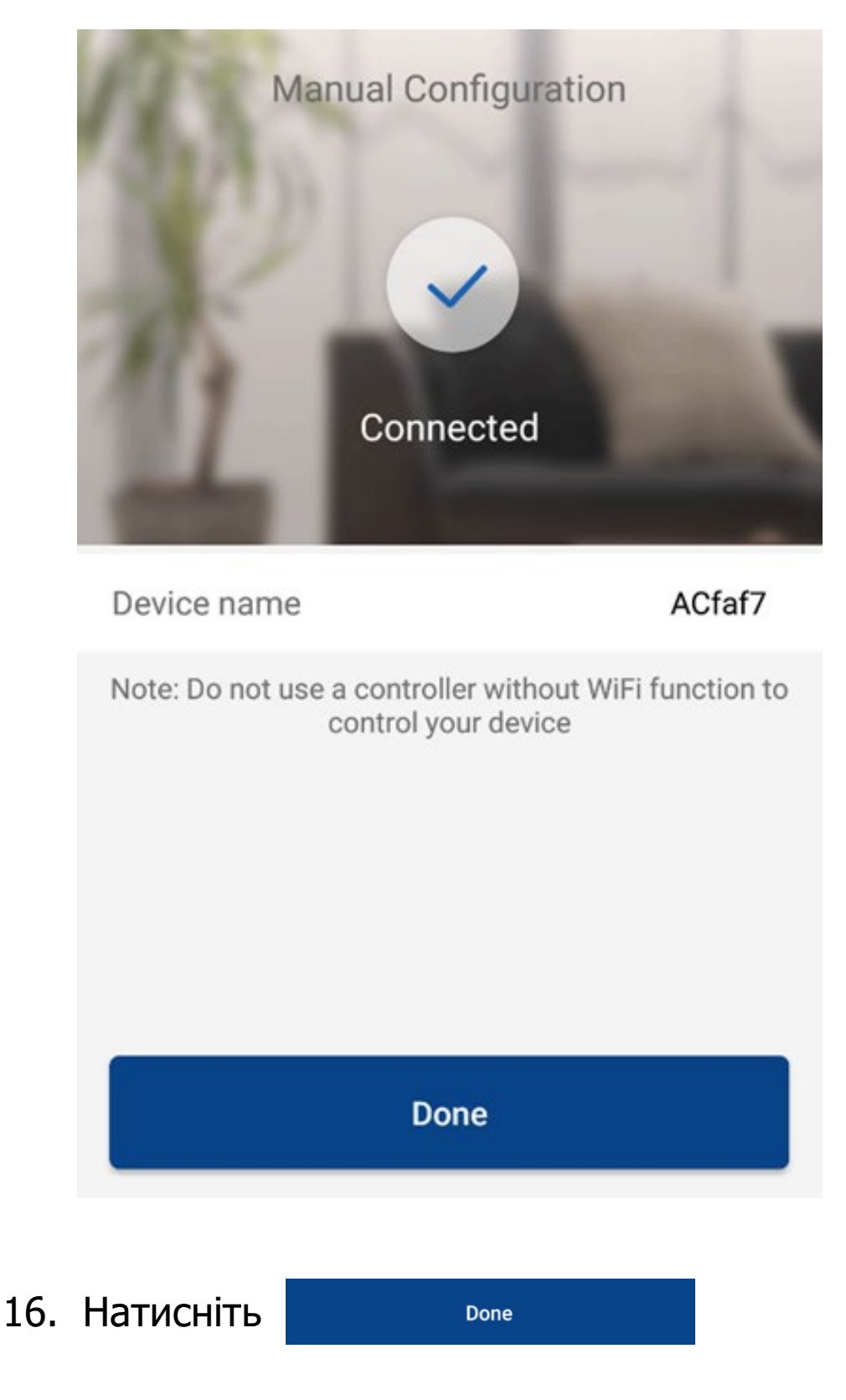

для підтвердження.

# 17. Блок доступний для управління!

|               | My Home |        | + |
|---------------|---------|--------|---|
| Group control |         |        |   |
| Home          |         | 🗊 Away |   |
| Accessory man | agement |        |   |
| C ACfaf7      |         |        |   |
| Ċ             |         |        |   |
|               |         |        |   |
|               |         |        |   |
|               |         |        |   |

УВАГА! Якщо двохвилинний процес реєстрації завершився повідомленням нижче, перевірте ще раз наступне:

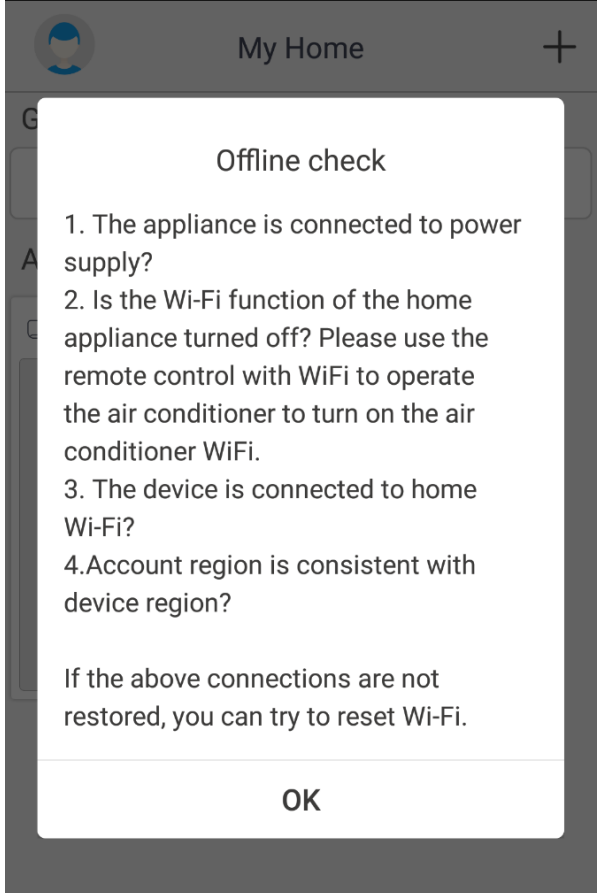

- Електричне живлення кондиціонера в нормі?
- Ваш Wi-Fi пристрій (роутер) в робочому стані, Wi-Fi ввімкнений? Активуйте функцію Wi-Fi вашого кондиціонера (на безпровідному пульті управління повинен бути активний значок Wi-Fi).
- Ваш смартфон/планшет, на якому Ви активовуєте додаток, під'єднаний до Вашої мережі Wi-Fi?
- Чи співпадає регіон реєстрації Вашого аккаунта Gree з регіоном Вашого смартфона/планшета?
- Чи правильно введені ім'я і пароль Вашої мережі Wi-Fi?
- Якщо при виконанні дій вказаних вище з'єднання не відновлено, Ви можете спробувати ще раз скинути модуль Wi-Fi і повторити дії, починаючи з пункту 5.

Можливі питання, що виникають при встановленні і експлуатації додатку.

В процесі встановлення додатку Gree+ можуть з'явитись запити для надання дозволів:

| Для продовження        |
|------------------------|
| процесу встановлення   |
| необхідно надати       |
| (підтвердити) дозволи. |

| Select appliance Wi-Fi                              |                    |  |  |
|-----------------------------------------------------|--------------------|--|--|
| Select wireless network for controlling the device  |                    |  |  |
| 奈 Wi-Fi name                                        | Choose other Wi-Fi |  |  |
| Turn on GPS<br>Please turn on GPS to get Wi-Fi name |                    |  |  |
| Cancel                                              | ОК                 |  |  |
|                                                     |                    |  |  |
|                                                     |                    |  |  |
|                                                     |                    |  |  |
|                                                     |                    |  |  |

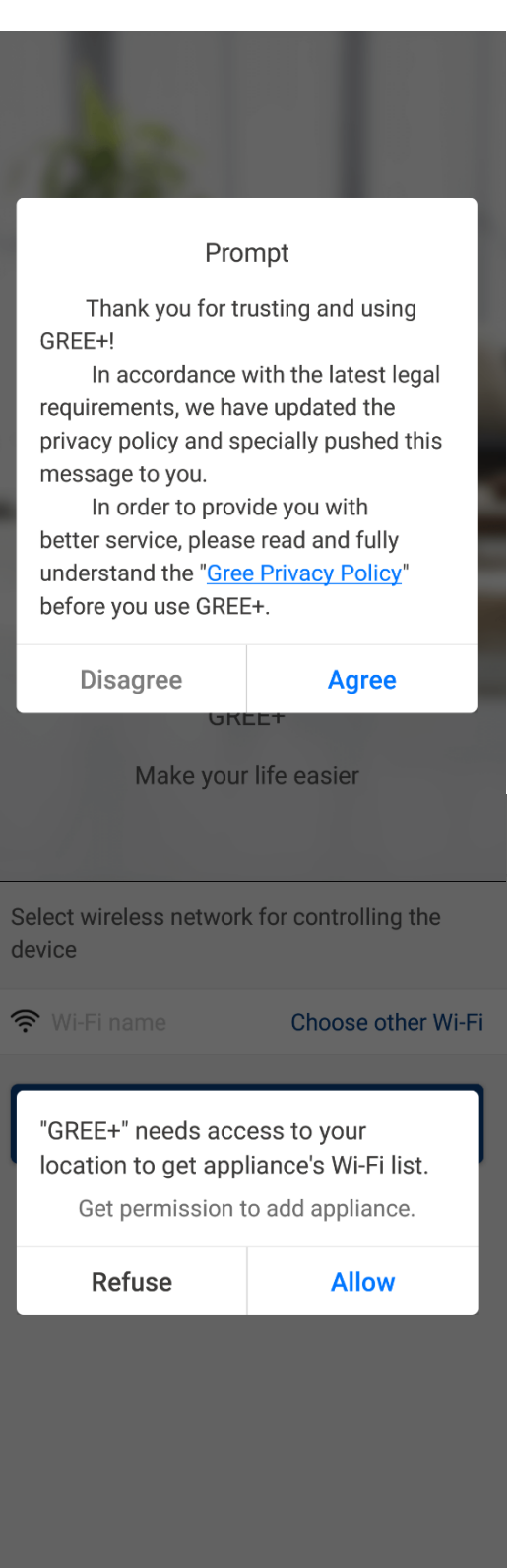

https://ukrklimat.com.ua/konditsionery/konditsionery-gree/